## **Register Representation**

(If you are not the appellant that started the case)

Log in to your account with your username and password.

|                                                                                                    | New York State Unified                                                                                                    | Court System                                                                                                    |
|----------------------------------------------------------------------------------------------------|----------------------------------------------------------------------------------------------------|----------------------------------------------------------------------------------------------------|
|                                                                                                    | NYSCEF - New York State Courts Ele                                                                                                    | ctronic Filing (Live System)                                                                                                    |
| Home<br>NYSCEF                                                                                                    | Login                                                                                                    | 🚱 <u>Help</u>                                                                                                    |
| Home<br>Unrepresented Litigants<br>Account                                                                                             | This site allows NYS attorneys and other authorized<br>E-filing is authorized for certain case types in certain<br><u>Authorized Courts and Case Types</u> page.                                                            | persons to file legal papers by electronic means.<br>n courts. See our                                                                                                    |
| Create an Account<br>Login<br>Search as Guest<br>Resources<br>Forms<br>Authorized Courts<br>Available Documents<br>Rules & Legislation | Log in to My Account User Name (or Registration Number *) jhjones × Password Log In Forgot your User Name or Password?                                                                                                    | Create an Account<br>Create an account and start filing<br>documents electronically<br>Create Account<br>-OR-<br>You can search for cases and<br>documents as a guest.<br>Search as Guest |
| NYSCEF Updates Help FAQs Training Terms of Use                                                                                         | * If you have an Attorney Online Services account<br>now log into NYSCEF with your Attorney Registratic<br>get immediate access to NYSCEF by clicking on the<br>instructions after choosing <u>Create Attorney Online</u> : | (created in Attorney Registration Online), you can<br>on Number and password. New attorney users can<br>o Create Account button and following the<br><u>Services Account</u> .            |

## Choose File Documents under Appellate Court

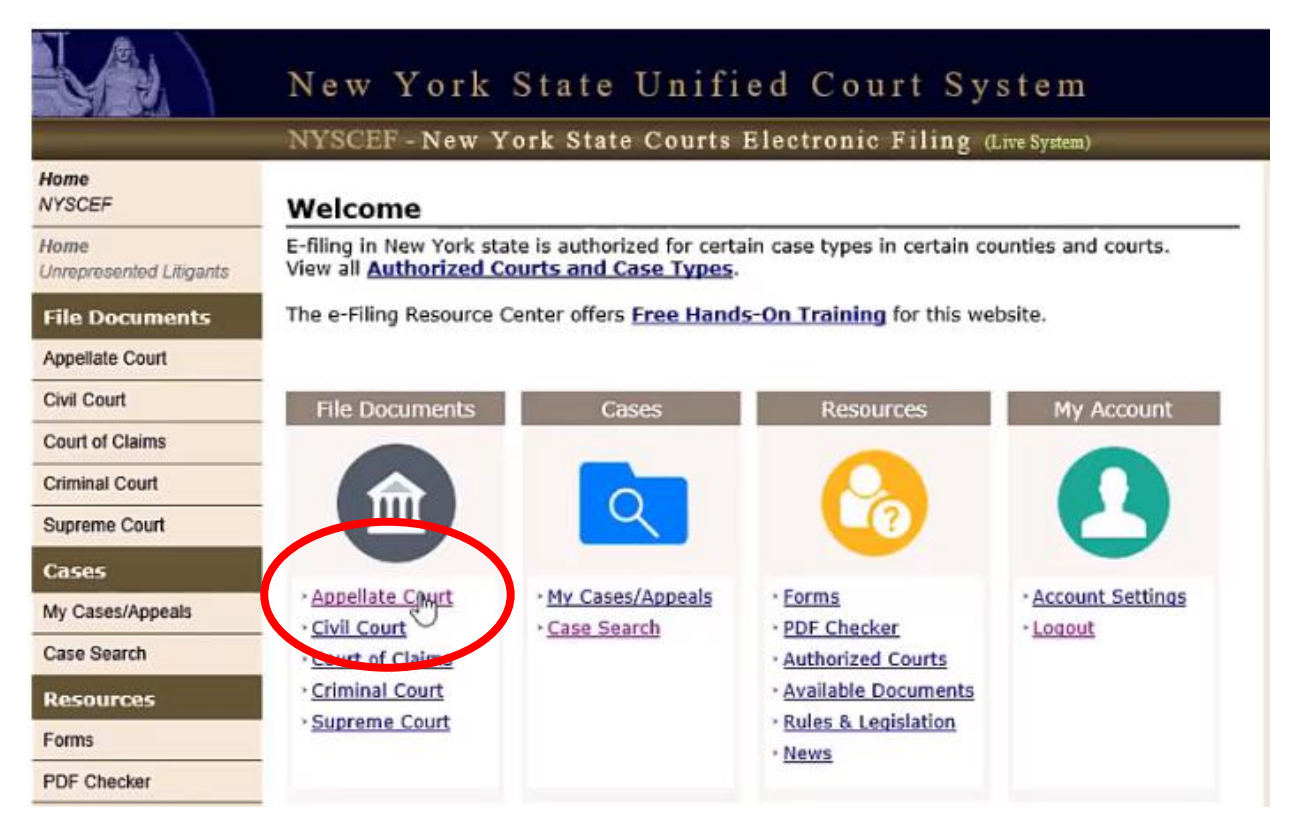

Under Prior to Perfection Select Enter Contact Information for Respondent and Other Parties

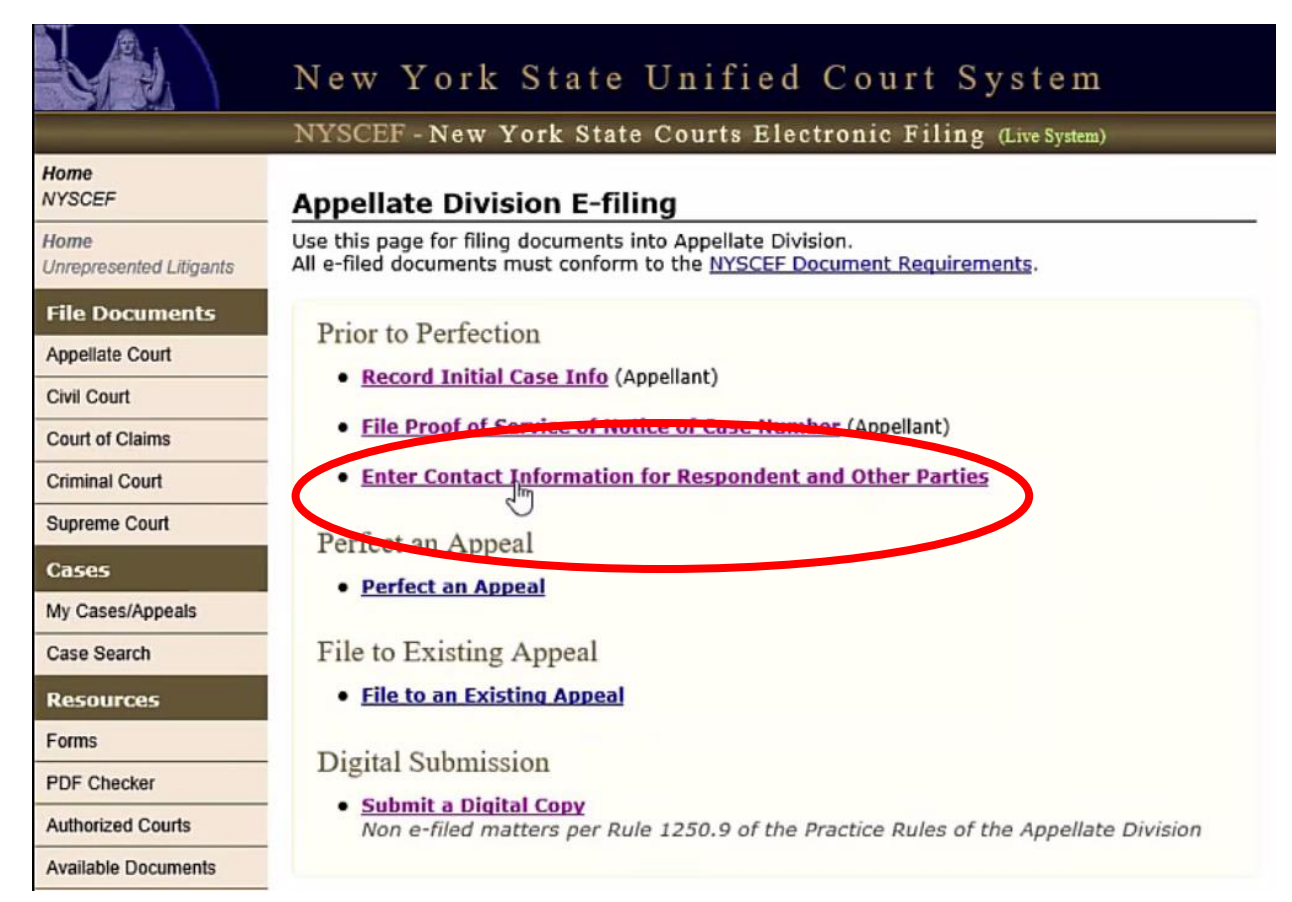

## Enter Case Number and Select Court

| NYSCEF - New                                               | v York State Courts Electronic Filing (Live Sp              | ystem)      |
|------------------------------------------------------------|-------------------------------------------------------------|-------------|
| e-File: Enter Case Information                             | 1                                                           | 🕢 <u>He</u> |
| Enter the case number and court of th                      | he action you want to consent to or add representation for  |             |
| Enter the case number and court or th                      | he action you want to consent to or add representation for. |             |
|                                                            |                                                             |             |
| Case #                                                     | -                                                           |             |
| Case #<br>551231                                           |                                                             |             |
| Case #<br>551231                                           |                                                             |             |
| Case #<br>551231<br>Court<br>Appellate Division - 3rd Dept |                                                             |             |
| Case #<br>551231<br>Court<br>Appellate Division - 3rd Dept |                                                             |             |
| Case #<br>551231<br>Court<br>Appellate Division - 3rd Dept |                                                             |             |
| Case #<br>551231<br>Court<br>Appellate Division - 3rd Dept |                                                             |             |

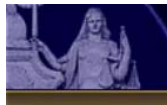

## New York State Unified Court System

NYSCEF - New York State Courts Electronic Filing (Live System)

| Select each party    | whom you represent.                      |                                  |                         |        |
|----------------------|------------------------------------------|----------------------------------|-------------------------|--------|
|                      |                                          |                                  |                         |        |
| Appeal Summary       | (Initial Case Information)               |                                  |                         |        |
| Appellate Case Num   | ber: 551231                              |                                  |                         |        |
| Case Type: Abuse/    | penate Division - 3rd Dept<br>Neglect    |                                  |                         |        |
| Short Caption: Alex  | Miller v. Ruth Miller et al              |                                  |                         |        |
|                      |                                          |                                  | Full C                  | aption |
| t the Party the      | at you are representing and              | d choose your Role               | from the drop           | dov    |
| Parties              |                                          |                                  |                         |        |
| Name                 | Role in Court of Original Instance       | Appellate Role                   | Consented Attorneys     |        |
| Alex                 | Plaintiff/Petitioner                     | Appellant                        | Smith, Fred             |        |
| Ruth Miller          | Defendant/Respondent                     | Respondent                       |                         |        |
| Becky Miller         | Defendant/Respondent                     | Respondent V                     |                         |        |
| □ Charles Miller     | Defendant/Respondent                     | Respondent 🗸                     |                         |        |
| Notice               |                                          |                                  |                         |        |
| By recording repre   | esentation, the party agrees to be bound | l by the Appellate Division rule | s for electronic filing | and    |
| other Appellate Di   | vision filing rules.                     |                                  |                         |        |
| Once selected, the   | representation will automatically be red | corded with the court and a no   | tification transmittee  | 1      |
| electronically to al | l other participating parties.           |                                  |                         |        |
|                      |                                          | $\frown$                         |                         |        |
|                      |                                          |                                  |                         |        |

You will now see the association of who you are logged in as with the proper representation. When you are done with this view click Home.

| VisceP - New York state Courts Blectronic Filing (Live System)         Ome<br>YSCEF       Your Representation has been Recorded         Ome<br>Interesented Litigants       Case Summary         Appeal #: 551231       Court: Appellate Division - 3rd Dept<br>Case Type: Abuse/Neglect<br>Short Caption: Alex Miller v. Ruth Miller et al       Full Capt         Current Representation       Full Capt         Name       Role in Court of Original Instance       Appellate Role       Represented By         Alex Miller       Plaintiff/Petitioner       Appellant       Smith, Fred         Ruth Miller       Defendant/Respondent       Respondent       Jones, John         My Cases/Appeals       Becky Miller       Defendant/Respondent       Respondent       none recorded                                                                                       |                                                                                    | MURCHER MAN                                                            | Valla Charles Carrier Electronic 1                                                                                                   |                                                         |                                                               |           |
|----------------------------------------------------------------------------------------------------|------------------------------------------------------------------------------------|------------------------------------------------------------------------|----------------------------------------------------------------------------------------------------|---------------------------------------------------------|---------------------------------------------------------------|-----------|
| YSCEF       Your Representation has been Recorded         iome<br>nrepresented Litigants       Case Summary<br>Appeal #: 551231<br>Court: Appellate Division - 3rd Dept<br>Case Type: Abuse/Neglect<br>Short Caption: Alex Miller v. Ruth Miller et al       Full Capt         Xwil Court       Short Caption: Alex Miller v. Ruth Miller et al       Full Capt         Xwil Court       Short Caption: Alex Miller v. Ruth Miller et al       Full Capt         Xwil Court       Name       Role in Court of Original Instance       Appellate Role       Represented By         Alex Miller       Plaintiff/Petitioner       Appellant       Smith, Fred         Ny Cases/Appeals       Becky Miller       Defendant/Respondent       Respondent       none recorded         Kase Search       Charles Miller       Defendant/Respondent       Respondent       none recorded |                                                                                    | NISCEF - New                                                           | YOFK State Courts Electronic I                                                                                                    | F 111ng (Live System)                                   |                                                               |           |
| Case Summary         Appeal #: 551231         Court: Appellate Division - 3rd Dept         Case Type: Abuse/Neglect         Short Caption: Alex Miller v. Ruth Miller et al         Scourt of Claims         Criminal Court         Appealse         Name       Role in Court of Original Instance         Appellate Role       Represented By         Alex Miller       Plaintiff/Petitioner         Alex Miller       Defendant/Respondent         Ruth Miller       Defendant/Respondent         Becky Miller       Defendant/Respondent         Charles Miller       Defendant/Respondent         Appendiate       Defendant/Respondent         Respondent       none recorded                                                                                                    | lome<br>IYSCEF                                                                     | Your Represen                                                          | ntation has been Recorded                                                                                                    |                                                         |                                                               |           |
| Appeal #: 551231         Gourt: Appellate Division - 3rd Dept         Case Type: Abuse/Neglect         Short Caption: Alex Miller v. Ruth Miller et al         Suid Court         aourt of Claims         rriminal Court         upreme Court         Alex Miller         Plaintiff/Petitioner         Appellate Role         Ruth Miller         Defendant/Respondent         Respondent         Becky Miller         Defendant/Respondent         Respondent         none recorded         Charles Miller         Defendant/Respondent         Respondent         none recorded                                                                                                    | ome<br>nrepresented Litigants                                                      | Case Summary                                                           |                                                                                                    |                                                         |                                                               |           |
| Case Type: Abuse/Neglect<br>Short Caption: Alex Miller v. Ruth Miller et al       Full Caption: Alex Miller v. Ruth Miller et al         ourt of Claims       Full Caption: Alex Miller v. Ruth Miller et al       Full Caption: Alex Miller v. Ruth Miller et al         ourt of Claims       Name       Role in Court of Original Instance       Appellate Role       Represented By         Alex Miller       Plaintiff/Petitioner       Appellant       Smith, Fred         Alex Miller       Defendant/Respondent       Respondent       Jones, John         y Cases/Appeals       Becky Miller       Defendant/Respondent       Respondent       none recorded         ase Search       Charles Miller       Defendant/Respondent       Respondent       none recorded                                                                                                    | ile Documents                                                                      | Appeal #: 551231<br>Court: Appellate Div                               | ision - 3rd Dept                                                                                                    |                                                         |                                                               |           |
| Full Capton:       Full Capton:         Short Capton:       Alex Miller V. Kuth Miller et al         Current Representation       Full Capton:         iminal Court       Name       Role in Court of Original Instance       Appellate Role       Represented By         Alex Miller       Plaintiff/Petitioner       Appellant       Smith, Fred         Alex Miller       Defendant/Respondent       Respondent       Jones, John         gase Search       Charles Miller       Defendant/Respondent       Respondent       none recorded                                                                                                    | and the Court                                                                      | Case Type: Abuse/N                                                     | ealect                                                                                                    |                                                         |                                                               |           |
| Burt of Claims         Current Representation           iminal Court         Name         Role in Court of Original Instance         Appellate Role         Represented By           Ages         Alex Miller         Plaintiff/Petitioner         Appellant         Smith, Fred           Ages         Ruth Miller         Defendant/Respondent         Respondent         Jones, John           Becky Miller         Defendant/Respondent         Respondent         none recorded           Gases Search         Charles Miller         Defendant/Respondent         Respondent         none recorded                                                                                                    | openate Court                                                                      | Chort Caption: Alor A                                                  | tiller y Buth Miller et al                                                                                                    |                                                         |                                                               |           |
| Initial Court         Name         Role in Court of Original Instance         Appellate Role         Represented By           upreme Court         Alex Miller         Plaintiff/Petitioner         Appellant         Smith, Fred           ases         Ruth Miller         Defendant/Respondent         Respondent         Jones, John           by Cases/Appeals         Becky Miller         Defendant/Respondent         Respondent         none recorded           ase Search         Charles Miller         Defendant/Respondent         Respondent         none recorded                                                                                                    | ivil Court                                                                         | Short Caption: Alex N                                                  | filler v. Ruth Miller et al                                                                                                    |                                                         | E                                                             | Full Capt |
| upreme Court     Alex Miller     Plaintiff/Petitioner     Appellant     Smith, Fred       asses     Ruth Miller     Defendant/Respondent     Respondent     Jones, John       y Cases/Appeals     Becky Miller     Defendant/Respondent     Respondent     none recorded       asse Search     Charles Miller     Defendant/Respondent     Respondent     none recorded                                                                                                    | vil Court<br>ourt of Claims                                                        | Short Caption: Alex M                                                  | tation                                                                                                    |                                                         | Ē                                                             | Full Capt |
| asses     Ruth Miller     Defendant/Respondent     Respondent     Jones, John       y Cases/Appeals     Becky Miller     Defendant/Respondent     Respondent     none recorded       asse Search     Charles Miller     Defendant/Respondent     Respondent     none recorded                                                                                                    | vil Court<br>ourt of Claims<br>iminal Court                                        | Short Caption: Alex M                                                  | tation<br>Role in Court of Original Instance                                                                                         | Appellate Role                                          | Represented By                                                | Full Capt |
| y Cases/Appeals         Becky Miller         Defendant/Respondent         Respondent         none recorded           ase Search         Charles Miller         Defendant/Respondent         Respondent         none recorded                                                                                                    | vil Court vil Court f Claims iminal Court upreme Court                             | Short Caption: Alex M<br>Current Represen<br>Name<br>Alex Miller       | tation<br>Role in Court of Original Instance<br>Plaintiff/Petitioner                                                                 | Appellate Role<br>Appellant                             | Represented By<br>Smith, Fred                                 | Full Capt |
| ase Search Charles Miller Defendant/Respondent Respondent none recorded                                                                                                    | vil Court vil Court ourt of Claims iminal Court upreme Court ases                  | Current Represen                                                       | tation<br>Role in Court of Original Instance<br>Plaintiff/Petitioner<br>Defendant/Respondent                                         | Appellate Role<br>Appellant<br>Respondent               | Represented By<br>Smith, Fred<br>Jønes, John                  | Full Capt |
|                                                                                                    | vil Court vil Court ourt of Claims riminal Court upreme Court ases y Cases/Appeals | Current Represen<br>Name<br>Alex Miller<br>Ruth Miller<br>Becky Miller | tiller v. Ruth Miller et al tation Role in Court of Original Instance Plaintiff/Petitioner Defendant/Respondent Defendant/Respondent | Appellate Role<br>Appellant<br>Respondent<br>Respondent | Represented By<br>Smith, Fred<br>Jynes, John<br>none recorded | Full Capt |